## **CREATING A MONTHLY INCIDENT REPORT IN DATA WAREHOUSE**

This Report will replace SORT effective 8/1/23. Contact your State Program Manager, <u>SFM.Nfirshelp@illinois.gov</u>, if you need access to Data Warehouse (DW)

Log into NFIRS, <u>https://nfirs.fema.gov/NFIRSWeb/login</u>. Scroll down until you see "Access NFIRS Data Warehouse" on left, middle of Homepage.

| <b>FEMA V.S.</b> Fire Adm<br>National Fire Incident                                                                                                    | inistration<br>Reporting System Incidents → Fire Departu                                                                                                    |                                                                                                    |
|----------------------------------------------------------------------------------------------------|----------------------------------------------------------------------------------------------------|----------------------------------------------------------------------------------------------------|
| Incident Management                                                                                                    | Fire Departments                                                                                                    |                                                                                                    |
| Log incidents, report fires, maintain<br>records of these incidents in a uniform<br>manner in the standard national<br>reporting system.<br>• Create Incident<br>• Search Incidents<br>• Export Incidents<br>• Import Incidents<br>• Form Based Incident Report | Create fire departments and maintain<br>records of these fire departments.<br>• Create Fire Department<br>• Search Fire Departments<br>• Export Fire Departments<br>• Import Fire Departments |                                                                                                    |
| Senerate reports on NFIRS data in the manager to request permissions to us Access NFIRS Data Warehouse                                                                                                    | DW)<br>NFIRS DW. Contact your state program<br>the NFIRS DW.                                                                                                    | Oministration<br>Incidents - Fire Departments - System Admin - Support -<br>You are about to connect to NFIRS Data Warehouse, it may take a few minutes to connect.<br>To continue, please select "Continue".<br>Continue<br>Cancel |

Click on "Access NFIRS Data Warehouse". Then click on "Continue" to enter Data Warehouse.

| SA | 2       | /         |                 |     | BI Launch Pa | d ~       |             |   |
|----|---------|-----------|-----------------|-----|--------------|-----------|-------------|---|
|    | Home    | Favorites | Recent Document | s F | Recently Run | Applic    | ations      |   |
|    | Folders |           | BI Inbox        |     | Instances    |           | Recycle Bin |   |
|    |         | •=        | E               | 3   |              | <b>55</b> |             | Ŵ |

You will then see the SAP Interface, "BI Launch Pad". Click on "Folders".

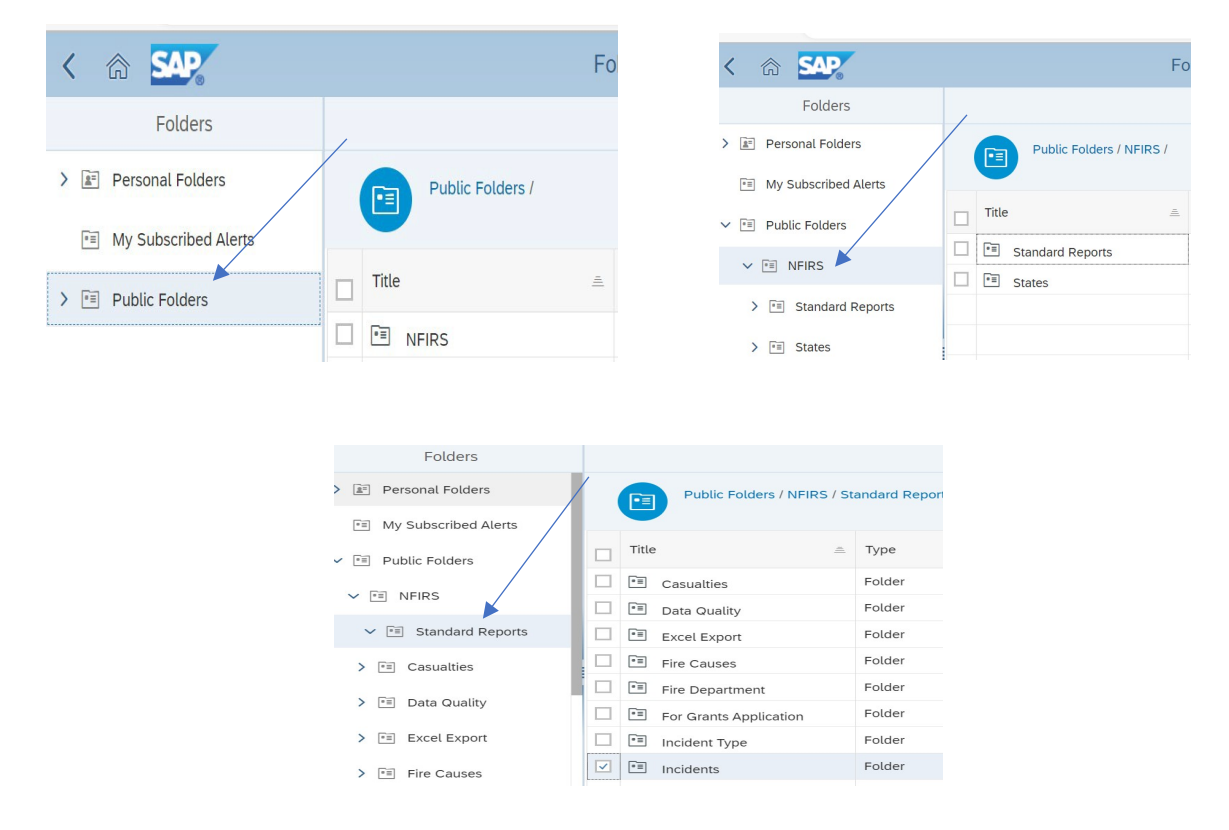

Click on "Public Folders", then "NFIRS", and finally "Standard Reports".

Select "Incidents" and then click on "Monthly Incident Counts". Note the link at top of page, indicating your location in tree. You can go backwards in tree by clicking on previous name.

|                            |                                             |                            | $\langle \rangle$                                     |
|----------------------------|---------------------------------------------|----------------------------|-------------------------------------------------------|
| Folders                    |                                             | Folders                    |                                                       |
| > 🔊 Personal Folders       | Public Folders / NFIRS / Standard Reports / | > 🔝 Personal Folders       | Public Folders / NFIRS / Standard Reports / Incidents |
| My Subscribed Alerts       |                                             | My Subscribed Alerts       |                                                       |
| ✓ 🗐 Public Folders         | Title   Type                                | ✓ 🗐 Public Folders         | Title 🚊 Type                                          |
|                            | Casualties Folder                           |                            | Acres Burned Totals, by F Web Intelligence            |
| V III NFIRS                | Data Quality Folder                         | V 🖭 NFIRS                  | Address Listing Web Intelligence                      |
| ✓ I Standard Reports       | Excel Export Folder                         | ✓ I Standard Reports       | Incident By Time Series Web Intelligence              |
| > I Casualties             | Folder                                      | Casualties                 | . 🗌 🎝 Incident Counts Web Intelligence                |
|                            | Fire Department Folder                      |                            | Incident Listing                                      |
| > 💼 Data Quality           | For Grants Application Folder               | > 📧 Data Quality           | Incidents with a Reported Web Intelligence            |
| > 🗐 Excel Export           | Incident Type     Folder                    | > 📧 Excel Export           | Invalid Incidents     Web Intelligence                |
| > 🗉 Fire Causes            | Folder                                      | Fire Causes                | Monthly Incident Counts Web Intelligence              |
|                            | Tell Mutual Aid     Folder                  |                            | No Fire Dollar Loss Incide     Web Intelligence       |
| Fire Department            | Program Management Folder                   | > 🖭 Fire Department        | Undetermined or Unresol Web Intelligence              |
| > 📧 For Grants Application | Folder                                      | > 📰 For Grants Application | Unresolved Fire Incidents     Web Intelligence        |

From here the "Prompt" screen opens where you will set your parameters (on right column under Search bar), for your report. Click on each field to set your parameters. Incident valid Status should default to "Invalid, No Activity and Valid". Then Enter on "State" and select Illinois.

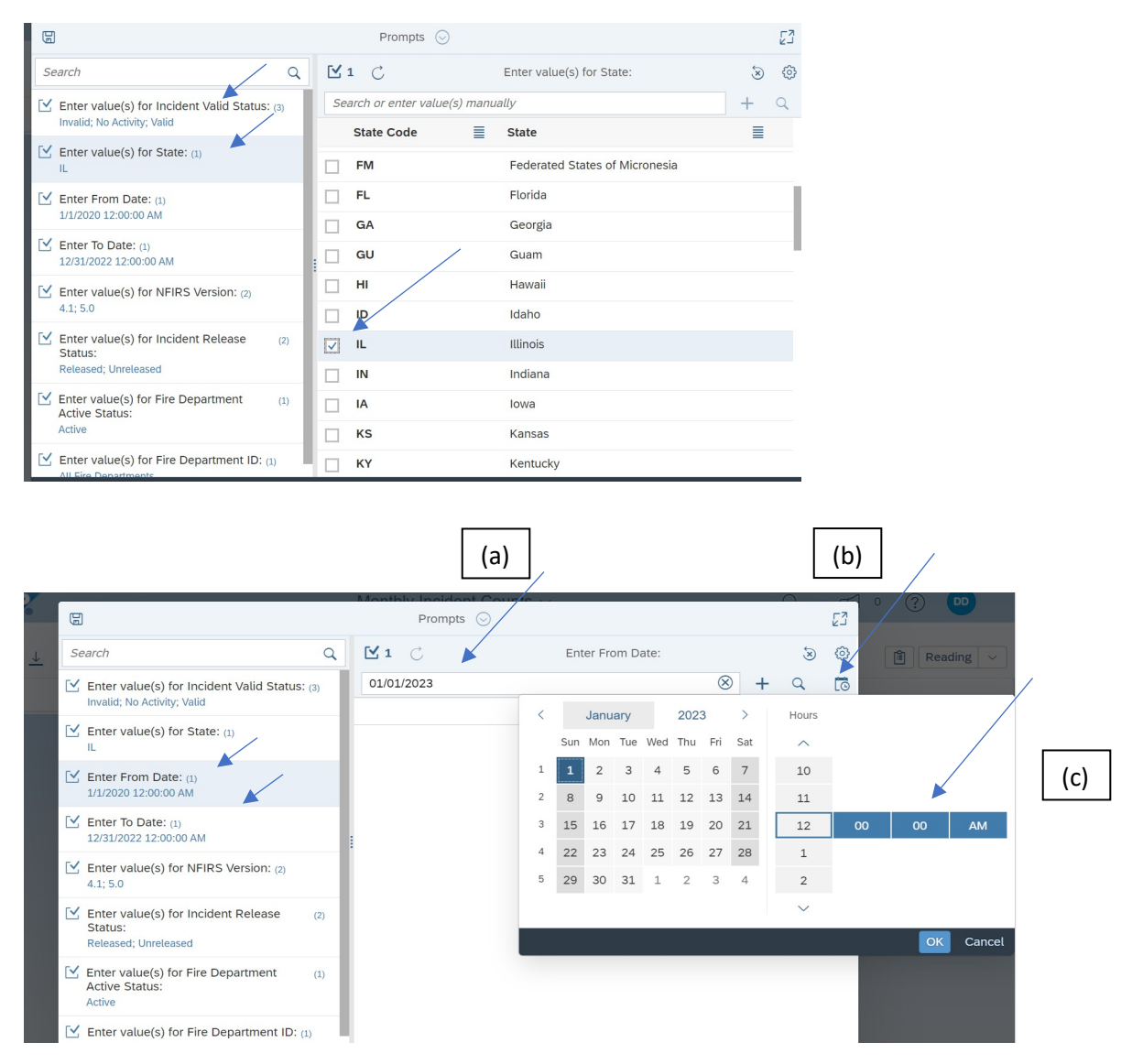

"Enter From Date" can be entered (a) manually or by clicking on the (b) calendar icon next to search button. Also note that you will need to indicate the "Time" report is to be run (c). Make sure you enter "OK" to save dates and check left column bar to make sure it accepts correct date/time. Repeat same instructions to enter "To Date". On "Enter Value for Fire Department ID", go to search bar and type in either your FDID number or begin typing your Fire Department name as listed in NFIRS. When you find your FD, put a check in correct box. Click on the box with the "2" next to it and uncheck "All Fire Departments". Double check that all your parameters are correct and Select "Run" and your report will be generated (this may take some time if report is large or internet connection is slow).

| G                                                                             | Prompts 😔                                      | 53     |
|-------------------------------------------------------------------------------|------------------------------------------------|--------|
| Search Q                                                                      | Enter value(s) for Fire Department ID:         | \$ \$  |
| Lenter value(s) for Incident Valid Status: (3)<br>Invalid; No Activity; Valid | springfield                                    | + 9    |
| Enter value(s) for State: (1)                                                 | FDID and State 🗧 Fire Department ID            | ≣      |
| IL                                                                            | <b>70127_OH</b> SPRINGFIELD TWP FIRE DEPARTMEN |        |
| Enter From Date: (1)<br>1/1/2023 12:00:00 AM                                  | <b>71127_OH</b> SPRINGFIELD TWP FIRE DEPARTMEN |        |
| Finter To Date: (1)                                                           | 74263_TN Springfield Fire Dept                 |        |
| 12/31/2023 12:00:00 AM                                                        | T7123_OH SPRINGFIELD TWP FIRE DEPARTMEN        |        |
| Enter value(s) for NFIRS Version: (2)<br>4.1: 5.0                             | 86015_OH SPRINGFIELD TWP STRYKER FIRE D        |        |
|                                                                               | 91313_NH Springfield Fire-Rescue               |        |
| Status:<br>Released: Unreleased                                               | B4591_KY Springfield                           |        |
|                                                                               | <b>F3062_DD</b> SPRINGFIELD IL ANG             |        |
| Active Status:                                                                | <b>F3063_DD</b> SPRINGFIELD-BECKLEY ANG        |        |
|                                                                               | J4520_ME Springfield Fire Department           | ▶      |
| Enter value(s) for Fire Department ID: (2)<br>springfield illinois; SB111_IL  | SB111_IL SPRINGFIELD FD                        |        |
| Reset All                                                                     | Run                                            | Cancel |

| <    | r sap                  |                             | Monthly Incident Counts $\sim$ | Q | R • ( |
|------|------------------------|-----------------------------|--------------------------------|---|-------|
| File |                        | Query Analyze               | Display                        |   |       |
|      | ≤ 2                    | C 7 🛎 🕒 🏟                   |                                |   | Ê     |
|      | Fire Depts (Reporting) | Fire Depts (All) Parameters |                                |   |       |

## Monthly Incident Counts

Report Year: 2023

| EDID     | Eire Departme  | 2023        |       |       |       |       |       |     | Totale |     |     |     |     |        |       |
|----------|----------------|-------------|-------|-------|-------|-------|-------|-----|--------|-----|-----|-----|-----|--------|-------|
| FDID     | rite Deparune  | Jan         | Feb   | Mar   | Apr   | May   | Jun   | Jul | Aug    | Sep | Oct | Nov | Dec | Iotais |       |
| SB111    | SPRINGFIELD FD | Count       | 1,825 | 1,602 | 1,992 | 2,122 | 1,033 | 0   | 0      | 0   | 0   | 0   | 0   | 0      | 8,574 |
|          |                | Exposures   | 0     | 1     | 0     | 0     | 2     | 0   | 0      | 0   | 0   | 0   | 0   | 0      | 3     |
|          |                | No Activity | 0     | 0     | 0     | 0     | 0     | 0   | 0      | 0   | 0   | 0   | 0   | 0      | 0     |
|          |                | Aid Given   | 0     | 3     | 2     | 2     | 0     | 0   | 0      | 0   | 0   | 0   | 0   | 0      | 7     |
|          |                | Count       | 1,825 | 1,602 | 1,992 | 2,122 | 1,033 | 0   | 0      | 0   | 0   | 0   | 0   | 0      | 8,574 |
| Crand To | tal            | Exposures   | 0     | 1     | 0     | 0     | 2     | 0   | 0      | 0   | 0   | 0   | 0   | 0      | 3     |
| Granu io | nai            | No Activity | 0     | 0     | 0     | 0     | 0     | 0   | 0      | 0   | 0   | 0   | 0   | 0      | 0     |
|          |                | Aid Given   | 0     | 3     | 2     | 2     | 0     | 0   | 0      | 0   | 0   | 0   | 0   | 0      | 7     |

See Sample Report above. Note that my parameter dates were 01/01/023-12/31/23 and results only show through May since I ran report on June 7. You can schedule this report to run monthly for each calendar year and it will give you the most current results. See instructions below to schedule your report.

| Save Icon Export Icon                                                                                                    |                                                                                                    |   |        |         |    |
|----------------------------------------------------------------------------------------------------|----------------------------------------------------------------------------------------------------|---|--------|---------|----|
| < 6 <b>SAP</b>                                                                                                    | Monthly Incident Counts $\sim$                                                                                       | Q |        |         |    |
| File   Fire Depts (Reporting   Honthly Incident Co   Report Year: 2023   Foid   Fire Departme   SB111   SPRINGFIELD FD    TXT  Call  Call C | Export to PDF Reports Options Search All reports Fire Depts (Reporting) (Current Report) Fire Depts (All) Parameters |   |        | دی<br>م | in |
|                                                                                                    |                                                                                                    | [ | Export | Cancel  |    |

Using the "Save" icon in upper left screen (under "File"), you can Name and Save your report to your "Personal Folders". You can also "Export" your file to Excel/PDF, etc., and Save to your chosen destination. Depending upon the "Rights" you have assigned to you, you can do one or the other/both.

In addition, you can "Schedule" your report to run on particular dates that you determine. Go to your "Personal Folders" and find the file you just saved. From there, click on the three dots (...) in right column on same line. Then click on "Schedule".

| Folders              |                               |                  | Selected Folder |           |                      |     |
|----------------------|-------------------------------|------------------|-----------------|-----------|----------------------|-----|
| > 📰 Personal Folders | Personal Folders /            |                  |                 | (         | ; + ± ∞ 📕            |     |
| My Subscribed Alerts |                               |                  |                 |           |                      |     |
| > 🗉 Public Folders   | Title =                       | Туре             | Last Run        | Instances | Description          |     |
|                      |                               | Folder           |                 |           |                      | 000 |
|                      | Excel Export (No PII)         | Web Intelligence |                 | 0         |                      | 000 |
|                      | 🗌 💪 Excel Export CRA Template | Web Intelligence |                 | 0         |                      | 000 |
|                      | 🔲 💪 IL Fire Deaths            | Web Intelligence |                 | 0         |                      | 000 |
|                      | 🔲 💪 Monthly Incident Count R  | Web Intelligence |                 | 0         |                      | 000 |
|                      | Monthly Incident Counts       | Web Intelligence |                 | 0         | *Report Details* The | 000 |

|                      |        |                                            | $\sim$         |  |  |  |  |  |
|----------------------|--------|--------------------------------------------|----------------|--|--|--|--|--|
| Select Destinations  |        |                                            |                |  |  |  |  |  |
| Select a destination | Defaul | t Enterprise Location × Email × BI Inbox × | $\sim$         |  |  |  |  |  |
| Default Enterprise   |        | Default Enterprise Location                |                |  |  |  |  |  |
|                      | ~      | BI Inbox                                   |                |  |  |  |  |  |
| 1                    | ~      | Email                                      |                |  |  |  |  |  |
|                      |        | FTP Server                                 |                |  |  |  |  |  |
|                      |        | File System                                |                |  |  |  |  |  |
|                      |        | SFTP Server                                |                |  |  |  |  |  |
| ti                   |        | Google Drive                               |                |  |  |  |  |  |
| a                    |        |                                            |                |  |  |  |  |  |
|                      |        |                                            |                |  |  |  |  |  |
|                      |        |                                            | Confirm Cancel |  |  |  |  |  |

Under "Schedule", "General Tab" Select Delivery Destinations "Add" (as many as you would like and are allowed) and be sure to click on "Confirm".

| Schedule                    |                |   |
|-----------------------------|----------------|---|
| General V Report Features V |                |   |
| Recurrence                  |                |   |
| Run Report:                 |                |   |
| Recurring V                 |                |   |
| Repeat:                     |                |   |
| Monthly ~                   |                |   |
| Every:                      |                |   |
| 1 ~                         |                |   |
| Month (s)                   |                |   |
| Start Date:                 |                | , |
| Jan 1, 2023, 12:00:00 AM    |                |   |
| End Date:                   |                |   |
| Dec 31, 2023, 12:59:59 PM   |                |   |
| Allow Retries               |                |   |
|                             |                |   |
|                             | Schedule Close |   |

Scroll down to "Recurrence" to complete various dropdowns (Title/Delivery Destinations/Run Report/Repeat/Dates/Notification etc.). Note there are several other categories and drop downs you can complete if applicable. Then click on "Schedule" in lower, right corner.

Your report will run automatically from the schedule you created and be delivered to the destination(s) you chose. You can go into the report (located in your "Personal Folder" and edit information as needed to change parameters of report.

TRAINING\_Data Warehouse\_Monthly Compliance Report.doc Revised 06.07.23